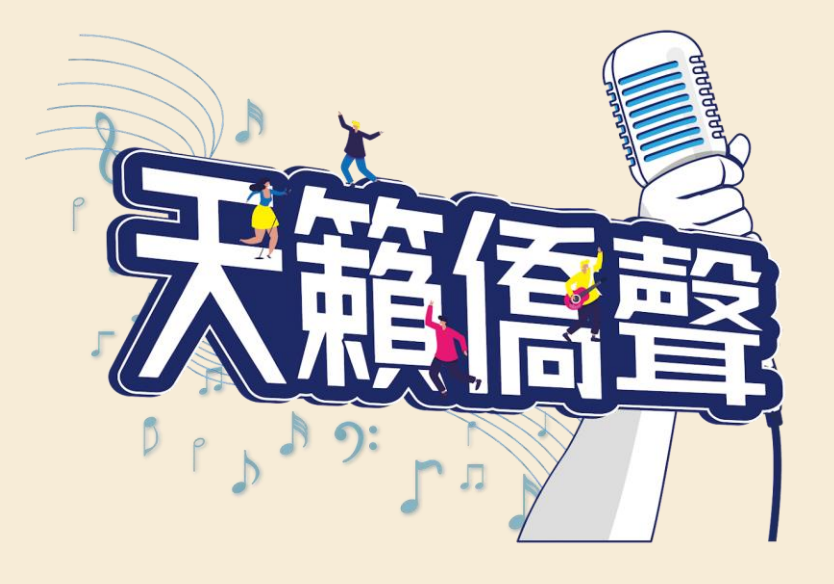

# 112年全球僑校學生 暨僑生歌唱大賽 活動網站操作說明

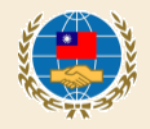

步驟1:進入活動報名及參賽網址 https://singocac.tw

步驟2: 點選「立即報名」

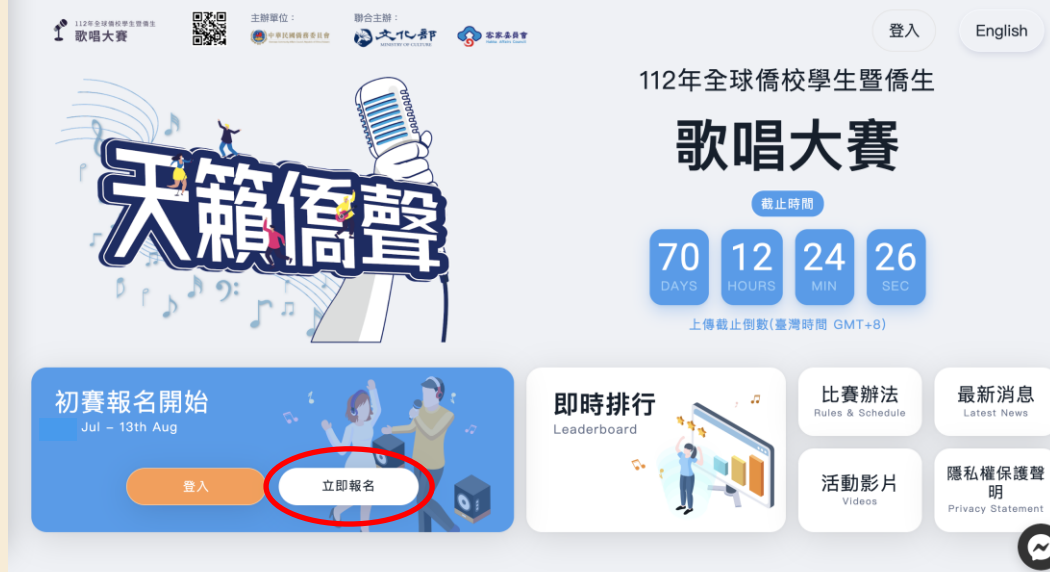

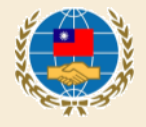

# 步驟3: 按照頁面所需資料依序填寫個 人資料。

| Ŷ 11/2年全球時代学生世界主<br>歌唱大赛     | 比賽辦法                        | 即時排行                                           | 活動影片                     | 最新消息             | 隱私權保護聲明             | 立即報名 | 登入 | English |  |
|------------------------------|-----------------------------|------------------------------------------------|--------------------------|------------------|---------------------|------|----|---------|--|
| 報名大賽                         |                             |                                                |                          |                  | #2 수 40 만에 고 396 11 | 8.7F |    |         |  |
| <ol> <li>3 選擇報名組別</li> </ol> |                             | 牧 (4) 起力) (X 经运销 (3) 通<br>請選擇您的報名組別及翰、建請碼進行驗證。 |                          |                  |                     |      |    |         |  |
| ② 設定帳號密碼                     |                             |                                                | 報名                       | i目 月1            | 亚元成區域選擇。            |      |    |         |  |
| <b>5</b>                     | (●)海外債校(團) 關內債生 海外臺灣華語文學習中心 |                                                |                          |                  |                     |      |    |         |  |
|                              |                             |                                                | 比赛                       | 邀請碼              |                     |      |    |         |  |
|                              | 2                           |                                                |                          |                  |                     |      |    |         |  |
|                              |                             |                                                | 請求                       |                  |                     |      |    |         |  |
|                              |                             |                                                | 就讀机                      | 學校               |                     |      |    |         |  |
|                              |                             |                                                | 性別                       |                  |                     |      |    |         |  |
|                              |                             |                                                | Ма                       | le 男性            |                     |      |    |         |  |
|                              |                             |                                                | 出生日                      | 日期               |                     |      |    |         |  |
|                              |                             |                                                |                          |                  |                     |      |    |         |  |
|                              |                             |                                                | 是否具中華民國國籍?(僅供統計,不影響比賽資格) |                  |                     |      |    |         |  |
|                              |                             |                                                | Ye                       | 5 走              |                     |      |    |         |  |
|                              |                             |                                                | 是否。<br>Ye:               | 岛華人?(憧供就言<br>s 是 | †,不影響比費貿格)          |      |    |         |  |
|                              |                             |                                                |                          |                  | 下一步 🕥               |      |    | $\odot$ |  |
|                              |                             |                                                |                          |                  |                     |      |    |         |  |

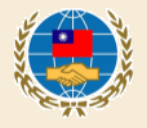

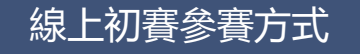

#### 步驟3(續):

點選「取得驗證碼」後,系統 會寄一封驗證信至參賽者的信 箱,請將信件裡的驗證碼填入 下方欄位完成驗證。 \*信件可能被歸到垃圾信件導 致沒有收到信,倘遲遲沒有收 到信,請提醒參賽者至垃圾信 件匣檢查。

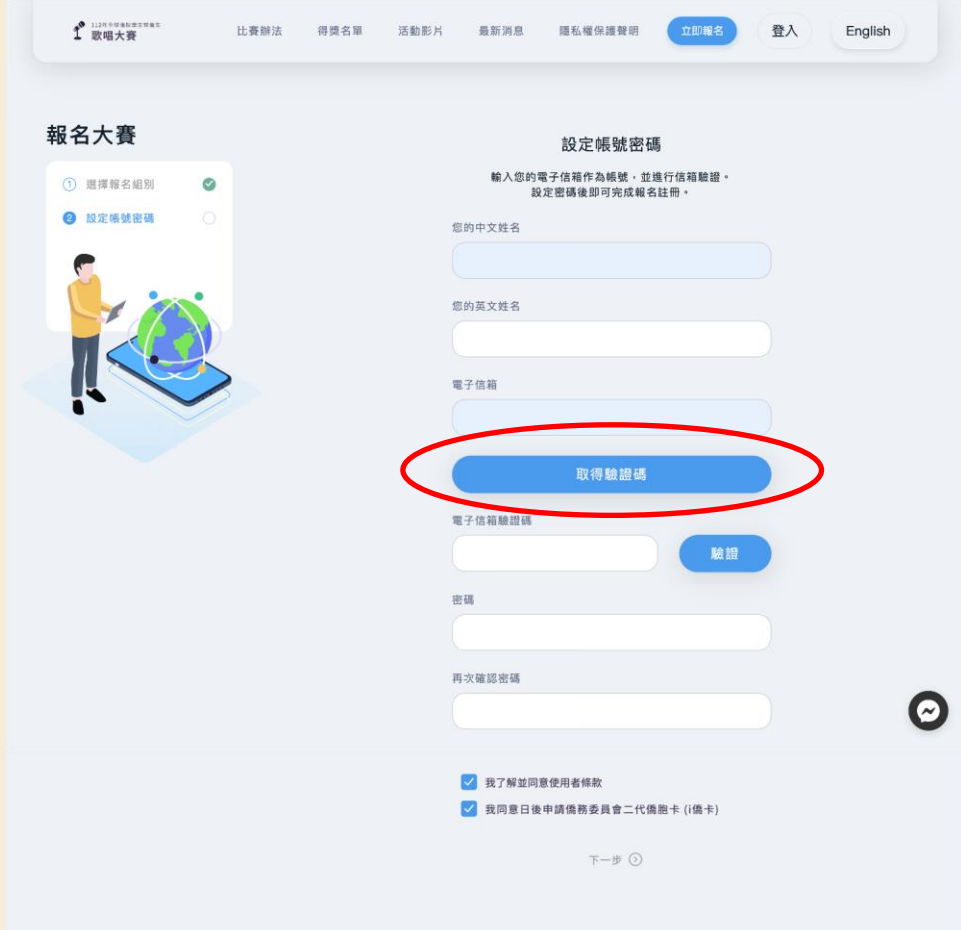

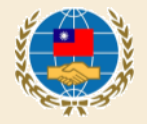

# 步驟4: 註冊完成後 回到首頁點選「開始錄音」

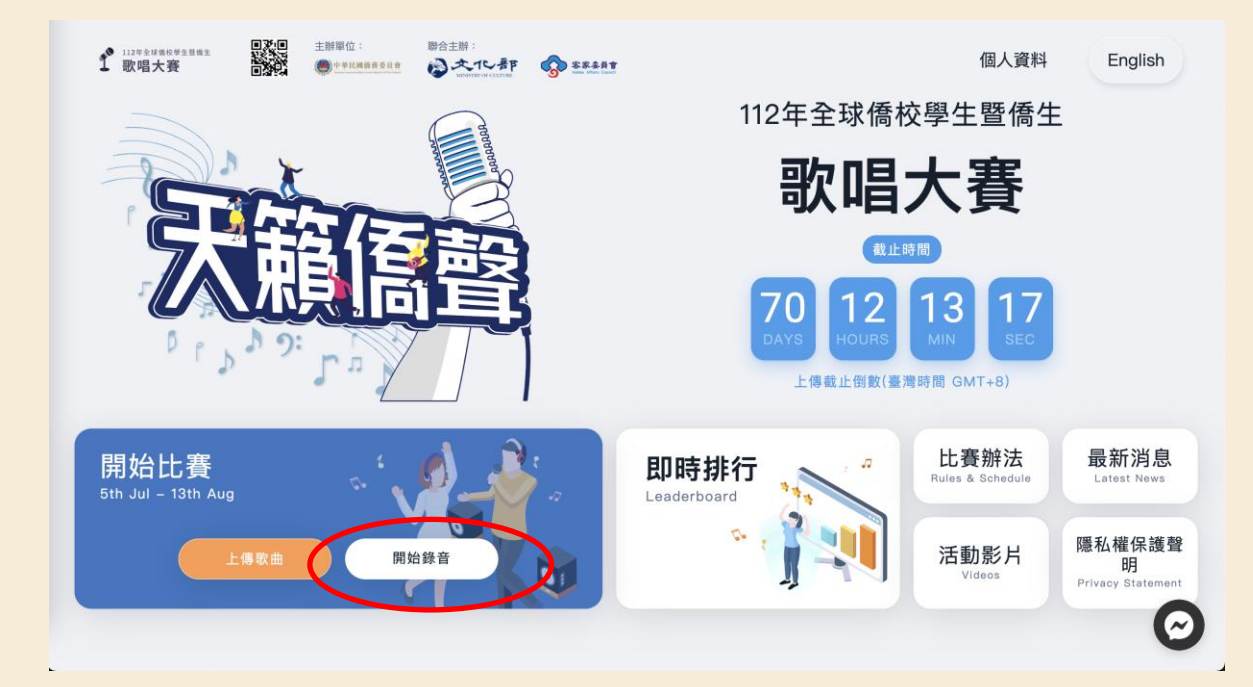

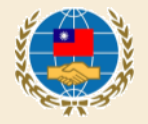

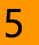

步驟5:錄音 點選一首歌,按播放鈕,系 統即會播放伴奏音樂並錄音。

分為體驗練唱及正式錄音2模式 電驗練唱:音檔將直接上傳並且以五星方式評分,目的是讓參賽者熟悉比賽練唱介面。

**正式錄音**:完成錄音後,將會保 留在使用者帳戶中,參賽者在初 賽結束前自行決定上傳的歌曲。

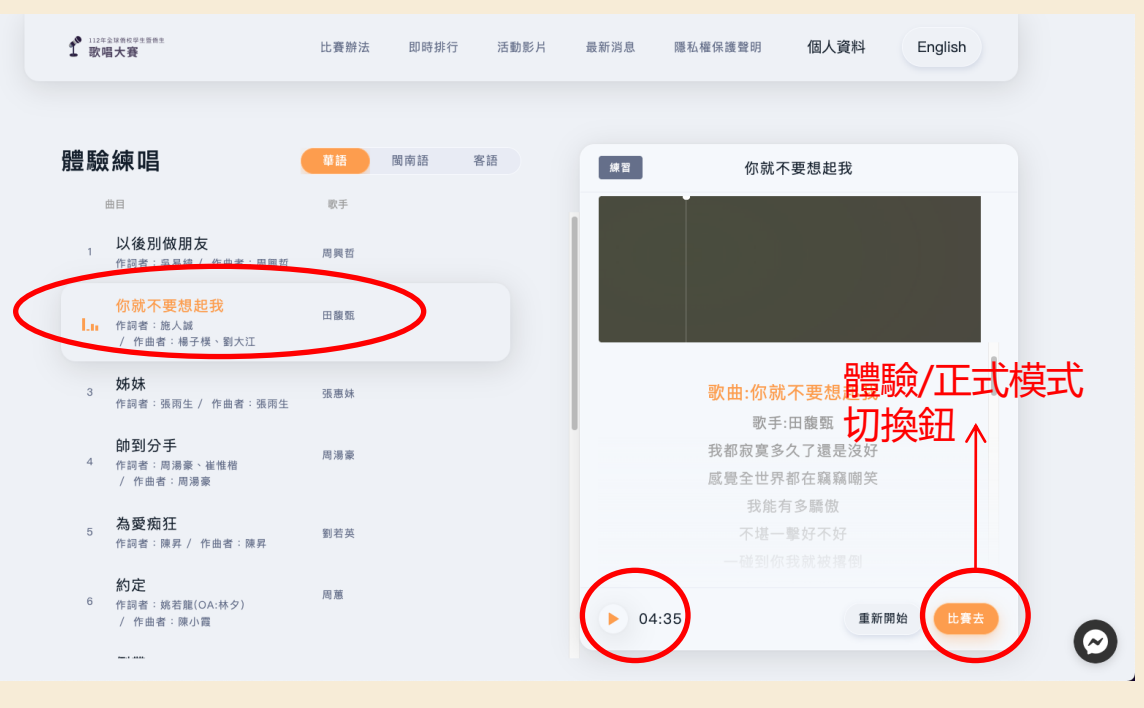

錄音時須務必配戴耳機,避免背景音樂干擾評分。

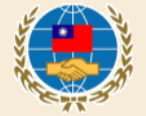

# 步驟6:上傳歌曲進行評分 點選首頁-上傳歌曲

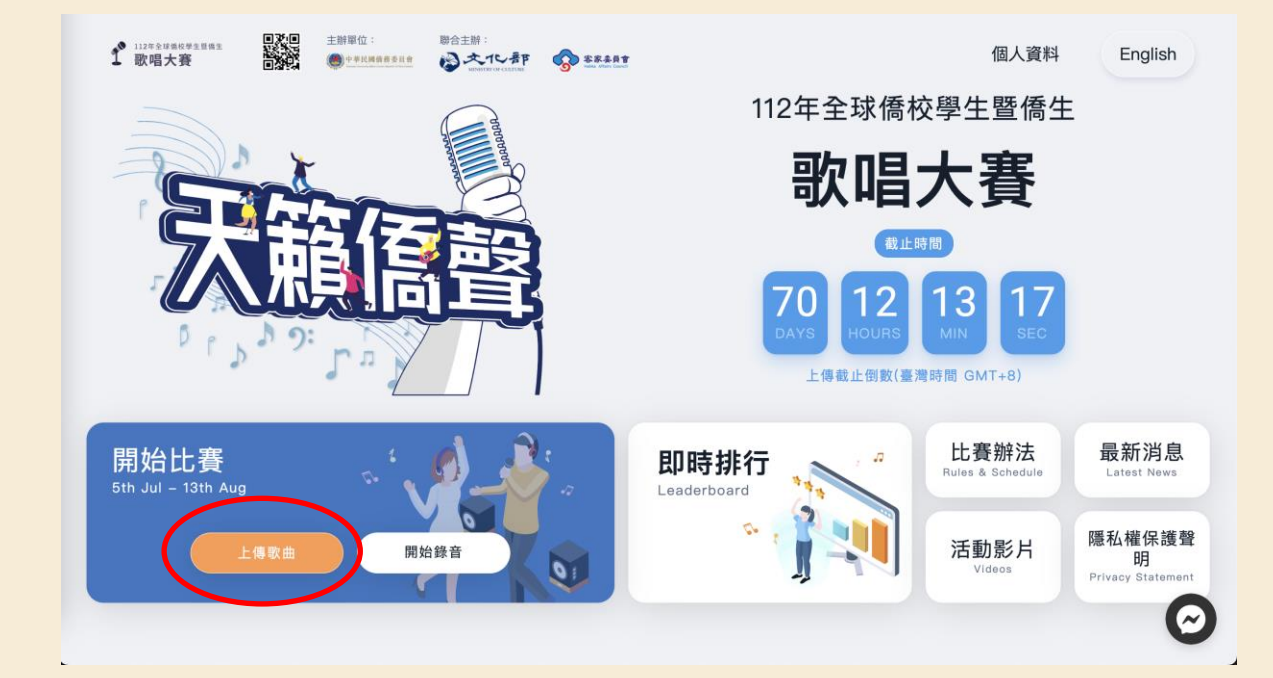

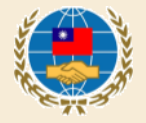

#### 步驟6(續):上傳歌曲進行評分 ◆參賽者可以在這個 目 面 笞 放錄音紀錄。 從這裡 '公' 選 也可 傳的歌曲並評分 每個帳 想 要 號評分限4次) ◆分數將呈現於此頁面。

謹慎上傳。 ■ 歌曲名稱 HERE 00.00 PM 8:50 歌曲名稱 HERE 99:99 一 歌曲名稱 HERE 2022/09/30 💆 歌曲名稱 HERE 99:99 S 歌曲名稱 HERE 99:99 PM 8:50 您已選擇兩首歌曲 删除檔 1 歌唱大賽 隱私權保護聲明 個人資料 比賽辦法 即時排行 活動影片 最新消息 上傳參賽歌曲 ) 無字的情批 28.79 已上傳 參賽歌曲最多儲存20首,如招调 14.11 2022 需選擇刪除。 | 情字這條路 已上得. 您可以分次上傳決定四首歌曲作 山丘 36.23 已上傳 為參賽歌曲,決定後不可變更, 請謹慎上傳。 情字這條路 00:34 M 1:45

一 歌曲名稱 HERE

歌曲名稱 HERE

體驗練唱 比賽辦法 活動影片 即時排行 決項直接

1 歌唱大赛

上傳參賽歌曲

過雷選擇刪除。

参赛歌曲最多储存 20 首,如超

您可以分次上決定四首歌曲作為

参賽歌曲,決定後不可變更,請

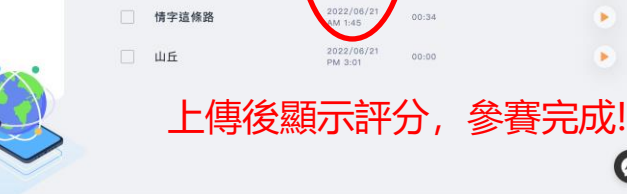

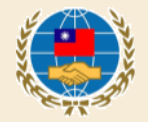

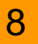

個人資料 登出

99:99

中

.

.

•

.

.

錄音檔

英文

•

.

•

•

•

 $\odot$ 

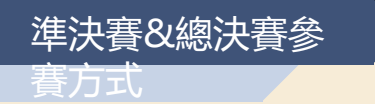

## 步驟:點選首頁「立即上傳」即 可依指示上傳準決賽/總決賽影 片檔案(國內僑生組總決賽採現演唱,無 須上傳總決賽影片)

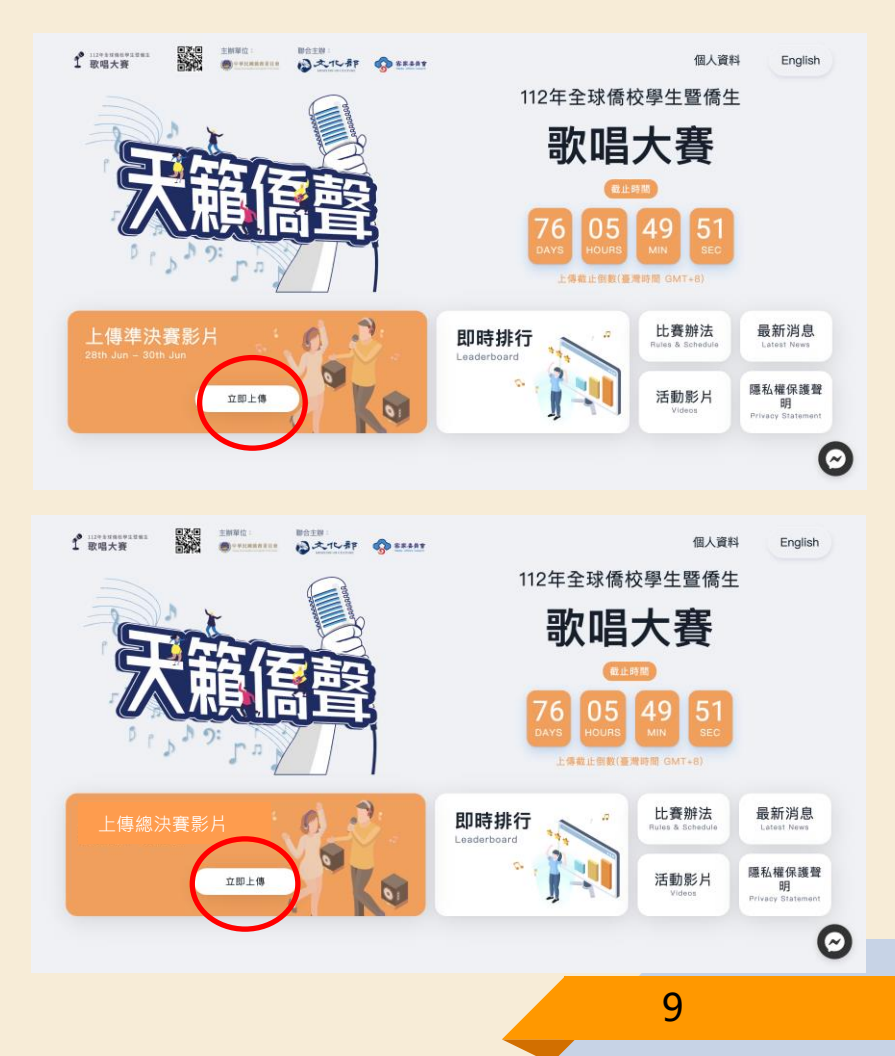

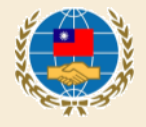

如參賽者有相關疑問, 可逕洽

• Facebook全球僑校學生暨僑生歌唱大賽 粉絲團客服對話框 4

Ð

• 客服信箱: Sing.official@dwave.cc

本次比賽開設有 Facebook 活動粉絲團,相 關活動最新消息、影片也會同步在粉絲團更 新,歡迎同步予僑生同學們按讚分享。 網址:

https://www.facebook.com/SingOCAC

Ð Q Search Facebook F .... 1 取得大哥 信人資料 English 1 ×12.47 0 ===== 112年全球僑校學牛暨僑牛 歌唱大賽 上情報:(例例)(基礎時間 GMT+8 G Edit cover photo 全球僑校學生暨僑生歌唱大賽粉絲團 + Add to story ----Intro What's on your mind? 2023 Singing Competition for Overseas Compatriot School Reel Photo/video tudents and Overseas Compatriot Students St Of Live video

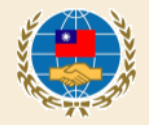